# Clone CI/CD pipeline

When distributing your project pipeline across the Production, Staging, and Test environments, you might want to copy a deployed CI/CD pipeline from one target to another or the same target.

When using Elestio, you can safely clone a pipeline between identical, new, or existing targets even if it contains data.

## To clone a CI/CD Pipeline, follow these steps:

1) From the Elestio dashboard, click on *CI/CD* in the left menu then click on your pipeline to open the overview.

| static (cicd-ndmxa     | a)<br>yed 🕢 Success                                                                 |                                                                                                    |                   | ≻_ Open termina | l 👕 Delete Pipeline  |
|------------------------|-------------------------------------------------------------------------------------|----------------------------------------------------------------------------------------------------|-------------------|-----------------|----------------------|
| Details Tools          | Backups Build & Deploy                                                              | History Domain Management                                                                                           |                   |                 |                      |
| Termination protection | Disabled. Pipeline can b                                                            | e terminated.                                                                                                    |                   | Pri             | otection deactivated |
| Pipeline Details       | CNAME:<br>Deployment method:<br>Runtime:<br>Framework:<br>Branch name:<br>Repo url: | static-u76.vm.appdrag.net<br>Github<br>Static website<br>No Framework<br>main<br>https://github.com/elestio-example | rs/static         |                 |                      |
| View Instructions      | View Instructions from F                                                            | README                                                                                                    |                   |                 | View Instructions    |
| Manage Stack           |                                                                                     |                                                                                                    | View running logs | Restart Stack   | Stop Stack           |
| Move Pipeline          | Move pipeline to new an                                                             | d existing target                                                                                                   |                   |                 | Move Pipeline        |
| Clone Pipeline         | Clone pipeline to new ar                                                            | nd existing target                                                                                                  |                   |                 | Clone Pipeline       |

#### 2) Click on the Clone Pipeline button

### **Clone Pipeline**

#### **Choose Deployment Target**

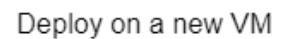

Deploy on existing VM

You are about to clone the pipeline  ${\it static}$  to new VM , please press continue to select the service provider, cloud Region, and service plan.

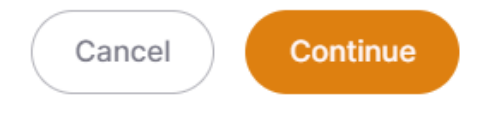

You can then identify whether you want to clone your pipeline to the same, new, or existing infrastructure or VM/target.

If you choose to *Deploy on an existing VM*, you must select the existing CI/CD target from the list; if you choose to *Deploy on a new VM*, you must specify the Provider / Region / VM Size to create; and if you want to clone on the same VM, choose to *Deploy on an existing VM* and select the same target name from the targets dropdown.

When cloning a pipeline for all VMs (same, new, or existing), make sure the new pipeline name differs from the source pipeline name.

|                                                                   | Static                                                |                                                                                   |
|-------------------------------------------------------------------|-------------------------------------------------------|-----------------------------------------------------------------------------------|
| onfigure your static1 Project                                     |                                                       | Provider                                                                          |
| Define your project build and run                                 |                                                       | Hetzner Cloud                                                                     |
| roject Name                                                       | Branch                                                | Region<br>Europe, Germany                                                         |
| static1                                                           | main                                                  | ∽ Falkenstein                                                                     |
| untime                                                            |                                                       | \$0                                                                               |
| Static Website                                                    |                                                       | <ul> <li>*Estimated monthly price is base</li> <li>730 hours of usage.</li> </ul> |
| ramework                                                          | Root Directory                                        | Clone CI/CD pipeline                                                              |
| No Framework                                                      | ✓                                                     |                                                                                   |
| Build and Output Setting                                          |                                                       | +                                                                                 |
| Life cycle scripts (optional)                                     |                                                       | +                                                                                 |
| Environment variables                                             |                                                       | +                                                                                 |
| Exposed Ports                                                     |                                                       | +                                                                                 |
| Reverse proxy configuration                                       |                                                       | +                                                                                 |
| o you want to copy the pipeline data to the new target?           |                                                       |                                                                                   |
| S3 backups are disabled. If you want to be able to this pipeline. | p restore or move the pipeline data, please enable s3 | backups BEFORE moving                                                             |

Cloning a pipeline to another existing or identical CI/CD target is completely free.

When you clone a pipeline we are automating those operations:

Clone CI/CD pipeline

- 1. Do a fresh backup of your data on S3 (Backups must be activated before cloning your pipeline) if you choose to copy the data.
- 2. (New VM only): Deploying a new VM that will be used as the new CI/CD target
- 3. Deploy the pipeline (from source or from docker registry) on the target
- 4. Restore the latest backup we took at step one from S3
- 5. Check if the pipeline is running correctly on the new target, if not cancel the operation and send a warning email
- 6. Send a confirmation email when the pipeline is cloned and ready

The whole process usually takes less than 3 minutes, but it can last longer in some cases.

Revision #6 Created 4 November 2022 11:21:54 by Amit Updated 6 November 2022 06:04:21 by Joseph Benguira